# 目录

| —、       | 登录报销系统         | .1 |
|----------|----------------|----|
| <u> </u> | 一般日常报销         | .2 |
| 三、       | 国内差旅报销         | 10 |
| 四、       | 借款单填写          | 11 |
| 五、       | 资产报销           | 12 |
| 六、       | 我的单据-项目及业务状态查询 | 13 |

# 一、 登录报销系统

点击【网上报销】下报销模块进报销系统

| 业用导机 🕐 | 常用 | 网上童间 《 | 又人申报 网上  | 股钥 授权管 | 5埋   |
|--------|----|--------|----------|--------|------|
| B      | X  | )      | B        |        | 6    |
|        |    |        | 1== 1=== | 2      | 安立记档 |

二、 一般日常报销,点击【新业务填报】

|        |   | 当前位      | 12:<br>1 |                 |     |       |         |          |        |              | 々 はち 40 1 |  |
|--------|---|----------|----------|-----------------|-----|-------|---------|----------|--------|--------------|-----------|--|
| 我的单据   | Ŷ | 振動小      | k+       |                 |     |       |         |          |        | <b>点击【新业</b> | <b></b>   |  |
| 一般日常报销 | 0 |          |          |                 |     |       |         |          |        |              | 新业务       |  |
| 日堂専用将袖 |   | 【示規交单握】: |          |                 |     |       |         |          |        |              |           |  |
|        |   | 序号       | 単振来蓋     | 业务编号            | 报输人 | 機要    | 已报销金额   | 部门编号     | 项目编号名称 | 状态           | 握作        |  |
| 差旅费报销  | ~ | 1        | 新网报      | YB2022091400002 |     |       |         |          |        | 草稿 (待支付)     | 之修改  白翻   |  |
| 借款业务   | ~ |          |          |                 |     | ing i |         | - /W     |        |              |           |  |
| 借款业务   | ~ |          |          |                 |     | 10    | 1 3 104 | 5/页 ) 前往 | 1 页共1条 |              |           |  |

# 2.1 点击项目 【查询】按钮选取需要报销的项目信息,双击项目进行选取。选取好之后点击【下一步】

| 赛达拉辛<br>前报销业条编号:YB20           | 22091800001     |         |          |                                                                                                    |       |        |
|--------------------------------|-----------------|---------|----------|----------------------------------------------------------------------------------------------------|-------|--------|
| 基本信息                           | 22001000001     |         |          |                                                                                                    |       |        |
| 报销人*                           |                 |         |          |                                                                                                    |       |        |
| 部门&项目*                         | 2 查询            |         |          |                                                                                                    |       |        |
| 录入人                            |                 | -       |          |                                                                                                    |       |        |
| 录入人电话*                         |                 |         |          | TE FIZ                                                                                                    | ちる    |        |
| 项目余额信息                         |                 |         | ) Her to | 一次日王                                                                                                    | a rai |        |
| 暂无信息                           |                 |         |          |                                                                                                    |       |        |
| 授权信息                           |                 |         |          |                                                                                                    |       |        |
| 暂无信息                           |                 |         |          |                                                                                                    |       |        |
|                                |                 |         |          |                                                                                                    |       |        |
|                                | 102022091000001 | 572     | 0        |                                                                                                    |       |        |
| 贝目信息                           |                 |         |          |                                                                                                    |       |        |
| ■号或名称 部门编号或名称<br>二、四十列末十的语号可注意 | 项目编号或名称         | 项目编号或名称 | 负责人工号或姓名 | S 负责人工号或封                                                                                                    | 查询    |        |
| 部门                             | 项目编号            | 项目名     | 称        | 项目负责人                                                                                                    | 项目余额  | 授权截止日期 |
|                                |                 |         |          | and the second second s | 21    | 5      |
| 05(                            |                 |         |          |                                                                                                    |       |        |

|        | ST.        | 办人借款次数说明 | 项目借款次数    | <b>対</b> 说明 | 项目额度说明                |
|--------|------------|----------|-----------|-------------|-----------------------|
| 报销     | 人*         |          |           |             |                       |
| 部门&项   | 目*         | Q 査询 05  |           |             | 1                     |
| 录入人    |            |          |           | -           |                       |
| 录入人电   | 话*         | 1        |           |             |                       |
| 目余额信   | <u>ə</u> . |          |           |             |                       |
| 目余额: : | 3          | 5元,网报未报制 | 单据占用: 0元, | 网上申报系       | 縣站古用: 0 元,此次可用余额: 🛛 🔤 |
| 10     |            |          |           |             |                       |
| 权信息    |            |          |           |             |                       |

# 2.2、填写报销内容。填写需要报销明细内容,单据,金额。 填写完之后点击下一步。

| -mark.                   |            |                      |           |           |                                             |       |             |
|--------------------------|------------|----------------------|-----------|-----------|---------------------------------------------|-------|-------------|
| 报销小贴士                    |            |                      |           |           | 54 T                                        |       |             |
| 业务编号:<br>182022091800002 | 已选择项目: 050 | 000/YJKY220001, 负责人: | 郭文翰,项目名称: | 科研启动赛-郭文翰 |                                             | 返回首页  | 返回 下一步 临时保存 |
| 基本信息                     |            |                      |           |           | serve di serve de serve de serve<br>Serviti |       |             |
| 报销事由                     | 报销事由       | ] 填                  | 写需要报      | 销明细内      | 容                                           | /     | 填写完之后       |
| 报销明细                     |            | 単                    | 据, 金额     | 信息,       |                                             | 点击经   |             |
| 项目                       | 子项目        | 关键字摘要                | 数多則以      | 与在报销      | <u>事田里</u><br><sup>据述</sup> 田里根朝要求          | 拆分经费号 | 操作          |
|                          | 办公用品       | 购硒鼓                  | 1         | 100.00    |                                             |       | ●经费拆分       |
| 办公费                      | 书报杂志       |                      |           |           |                                             |       | ●经费拆分       |
|                          | 其他办公费      |                      |           |           |                                             |       | ●经费拆分       |
| (n Billion               | 一般印刷费      |                      |           |           |                                             |       | ●经费拆分       |
| 口」加速                     | 资料复印费      |                      |           |           |                                             |       | ●经费拆分       |
|                          |            |                      |           |           |                                             |       |             |

# 2.3 支付方式填写:

| 报销小贴士                       |             |             | 1、 马<br>(言 <b>白</b> | ☆证发票                | 发票验真及选择                  | 上一步 提交                | (线下) 临时保存   |
|-----------------------------|-------------|-------------|---------------------|---------------------|--------------------------|-----------------------|-------------|
| 2务编号:YB2022091800002<br>冲借款 |             | 报销金额(元):100 | 旧尽                  | o <b>差</b> 额(5      | ī;):0                    |                       |             |
| 借款部门                        |             | 借款项目        | 暂无数据                | 摘要                  | 对冲号<br>2、                | <sup>▲额</sup><br>填写支付 | ● 添加<br>寸方式 |
| 对私支付                        | 地型 收款方工号    | 收款方姓名       | 卡根行类型               | 银行账号                | a a matta an a sa a sa a | 金額                    | 板下载 批量导入    |
| (校内) 🗸 本人                   | ~ 216193024 | 郭文翰         | 工资卡                 | 6212260200047229485 |                          | 100.00                | 向删除         |
| 对公支付                        |             |             |                     |                     |                          | 10                    | 1 - S       |
| 支付方式                        | 收款单位名称      | 地区          | 卡/银行美型<br>暂无数据      | 银行账号                | 附言                       | 金额                    | ④ 添加        |

#### 2.3.1、点击【发票验真及选择】按钮进入发票验真。

| 使用 | 微信扫一扫,打开小程序 | 扫描二维码, 识别发票信息 | 小程序开启 | 模式会自动获取您扫描的最新 | 新发票信息(默认刷新频率3秒), | 您可根据情况自行关闭、开启小程序模式。 |
|----|-------------|---------------|-------|---------------|------------------|---------------------|
|    | 0 1:10      |               | 发票代码  | 发票代码          | 发票号码             | 发票号码                |
|    | GRANNE      |               | 开票日期  | 开震日期          |                  |                     |
| -  |             |               |       |               | 关闭小程序模式          | 发票查验 重置 关闭当前页面      |

用微信扫描第一步的小程序,进入之后 点击小程序扫一扫, 扫描第二步的 二维码。获取业务编号之后,在点击扫一扫, 扫描发票二维码,提示识别成功之后,在页面可以看到识别 信息,点击发票查验,即可识别成功,如有多张发票 在【发 票查验】成功之后可以继续扫描发票二维码。如果二维码不 清楚,可以点击【关闭小程序模式】进下手动输入。发票识 别之后,点击【关闭当前页面】,回到支付方式填写界面。

| 发票自助识别填写                                                                                                    | ·•· •                                                           | 发票自助识别填写                                                              | ·•· •                                     | 发票自助识别填写                                  | ••• •              |
|----------------------------------------------------------------------------------------------------|-----------------------------------------------------------------|-----------------------------------------------------------------------|-------------------------------------------|-------------------------------------------|--------------------|
| 结合网报系统使用,通过扫描验真页面二维码<br>自助识别并填写到网报系统发票验真页面。                                                                                                | 马、发票二维码,实现发票<br>                                                | 结合网报系统使用,通过扫描验真页面_<br>H助识别并迫写到网报系统发导账直页面。                             | 雄码、发票二维码,实现发票<br>·                        | 结合网报系统使用,并过一措验真页面二<br>目助识别并填写到网发系统发表控身页面。 | 维码、发票二维码,实现发票      |
|                                                                                                    | 二维码                                                             | 在点击这个扫<br>二维码信息选<br>别 =###=-                                          | 描发票上<br>下发票识                              | <b>第二步</b><br>日描发票二                       | 黄码                 |
|                                                                                                    | 占击这                                                             |                                                                       | -11-5                                     |                                           |                    |
| • 单据信息                                                                                                    | 个扫描                                                             | • 单据信息                                                                |                                           | • 单据信息                                    |                    |
| 工号: 单号:                                                                                                    | 页面上                                                             | 工号:216193024 单号<br>02                                                 | : YB20220918000                           | 工号:2161 <sup>、</sup> 发票识别成功<br>02         | 0220918000         |
| <ul> <li>发票信息</li> </ul>                                                                                                    | ロット 5年                                                          |                                                                       |                                           |                                           |                    |
| 发票代码:                                                                                                    | 的识别                                                             | • 发票信息                                                                |                                           | • 发票信息                                    |                    |
| 发查号码·                                                                                                    | 业务细                                                             | 发票代码:                                                                 |                                           | 发票代码: 04400220                            | 00111              |
|                                                                                                    | 5                                                               | 发票号码:                                                                 |                                           | 发票号码: 7407983                             | 3                  |
| 个宫柷金额:                                                                                                    |                                                                 | 76407                                                                 |                                           | 不含稅金额: 0.40                               |                    |
| 发票验真操作说明:<br>第一步:微信日一日,打开小程序(如果已打开,道<br>第二步:小程序打一日,识别发票信息,系统会自<br>第三步:输入验证码,点击【查验】按钮:如果已<br>注意:1.当日开具发票最快可于次已进行查验。21<br>〇国家快尽各位全国增信很发票查论平台 | 青空路此步骤);<br>动造充页面的发票信息;<br>迟录过,会有相应提示,注意电;<br>每份发票每天最多可查验5次。3.i | 发票号码: 74079933验真成功, 结<br>子发票不允许重复报册使用!保存成功后,可<br>百會始每近1年內增值稅发票曾運新系统开員 | 总金额: 0.45元。 ×<br>]雅续小程序扫描发票二维码识别算<br>的发票。 | f发票信息 :                                   | ~                  |
| 小皮(皮), VD2002004000002                                                                                                    |                                                                 |                                                                       |                                           |                                           |                    |
| 1253編5- 162022091800002<br>第一步                                                                                                    | 第二步                                                             |                                                                       |                                           | 第三步                                       |                    |
| 使用微信扫一扫,打开小程序                                                                                                    | 扫描二维码,识别                                                        | 发票信息 小程序开启模式                                                          | 会自动获取您扫描的最新发票信息                           | 』 (默认刷新频率3秒) ,您可根据情况自行关                   | 闭、开启小程序模式。         |
| AND A                                                                                                    | <b>053365</b> 3                                                 |                                                                       | 44002200111                               | 发票号码 74079838                             |                    |
| 0.10                                                                                                    |                                                                 |                                                                       | 0220512                                   | · 秋秋日日日 691019                            | 校验码后六位             |
| ©.///\\€@                                                                                                    |                                                                 |                                                                       |                                           | 天田小野啓武 安美主義                               | 暨 <del>郑当前页面</del> |
| 已查验列表                                                                                                    |                                                                 |                                                                       |                                           | 查                                         | 脸 关 🗸              |
| 序号 票据代码                                                                                                    | 票据号码 开票日期                                                       | 总金额                                                                   | 发票明细                                      | 攝作                                        | 发展总金额: 12          |
| 1 01/0000001//                                                                                                    | 2022051                                                         | 0.45 *经费租赁                                                            | 甘他有形动产标志 合即5                              |                                           |                    |

#### 2.3.2 冲借款

如果之前有借款, 在【冲借款】栏里点击【添加】按钮, 可 以看到可以冲借款的信息。进下选取, 选取之后填写需要冲 金额即可。如需冲多个借款, 可以继续点【添加】按钮即可

| 业务编号:YB2022091800002<br>冲借款 | <b>报销金额(元):100</b> | 差额(元):0                                                                                                    | 差额(元):0                                   |        |  |  |  |
|-----------------------------|--------------------|----------------------------------------------------------------------------------------------------|-------------------------------------------|--------|--|--|--|
| 借款部门                        | 借款项目               | 摘要 对冲号                                                                                                    | 金额                                        | 添加     |  |  |  |
|                             | 智无数据               |                                                                                                    |                                           |        |  |  |  |
| 对私支付                        |                    | <ul> <li>Antipation of the second second</li></ul> | Standerstander (1944), 1. – Kanar Balande | ······ |  |  |  |

| 选择冲                      | 借款信       | 息<br>An and a set |              |                   | 7                    | 又击进下选      | ><br>####         |                                                                                                    |  |
|--------------------------|-----------|-------------------|--------------|-------------------|----------------------|------------|-------------------|----------------------------------------------------------------------------------------------------|--|
| 请仔细核                     | 刻信息后      | ,双击选中指题           | 定行; 勾中选择框, я | 思去确定,可以进行。<br>[1] | 行多知记录选择              | N N        |                   | WEAL                                                                                                    |  |
|                          | 序号        | 日期                | 部门           | 项目                | 内容                   | 借款余額       | 对冲票据号             | 单位名称                                                                                                    |  |
|                          | 1         | 20220429          |              |                   |                      | , <b>.</b> | 20220400010100031 |                                                                                                    |  |
|                          | 2         | 20220808          | 05           | (                 | -                    |            | 20220800010100014 | 7. 学                                                                                                    |  |
|                          | 3         | 20220818          | C            | interim           | in the second second | 90         | 20220800010100036 | 大学                                                                                                    |  |
|                          | 4         | 20220916          | 0            | (                 |                      | 00         | 20220900010100049 | 作室                                                                                                    |  |
| <mark>业务编号</mark><br>冲借款 | :YB202209 | 1800002           |              | 报销金额(元            | ):100                |            | 差额(元):-100        |                                                                                                    |  |
|                          | 借款部门      | 1                 |              | 借款                | 项目                   |            | 摘要 对冲号<br>202204  | <ul> <li>会额 ● 添加</li> <li>100.00</li> <li>● かかり</li> <li>● かかり</li> <li>● かり</li> <li>● かり</li></ul> |  |

#### 2.3.3 对私支付

对私支付分校内和校外两种情况:

1、校内:(1)选取支付方式,【网银对私(校内)】,(2)选取支 付对象,是本人,项目负责人,其他人,选取其他人时候,在(3) 输入工号进行检索,输入好之后会显示人员姓名信息,在(4)选取 给那个银行卡打款。写上需要打开金额。如有多人点击【添加】继续 选取。

| (1)           | - (2) - | (3)   | $\rightarrow$ (3) $\rightarrow$ (4) |       |      |    |        |  |
|---------------|---------|-------|-------------------------------------|-------|------|----|--------|--|
| 支付方式          | 收款方人员类型 | 收款方工号 | 收款方姓名                               | 卡根行类型 | 银行账号 |    | ≰ ④ 添加 |  |
| 网银对私(校内) \vee | (通道) へ  |       |                                     | 请选择 🗸 |      |    | 回删除    |  |
| 松支付           | 本人      |       |                                     |       |      |    |        |  |
| 支付方式          | 其他人     | 地区    | 卡/银行类型                              | 银行账号  | 附言   | 金额 | ④ 添加   |  |

# 2、校外:支付方式选【网银对私(校外)】然后点击(1)检索图标。

|            |         |       |       | (1)    |      | 模板 | 下载 批量导入 |
|------------|---------|-------|-------|--------|------|----|---------|
| 支付方式       | 收款方人员类型 | 收款方工号 | 收款方姓名 | 卡/银行类型 | 银行账号 | 金  | ④ 添加    |
| 强对私 (校外) 🗸 | -       | -     | a     |        |      |    | 向删除     |

输入检索信息点击(1)按钮,如果没有这个人信息。

|                | 点击       | - (2) 4  | 中【添加】按          | 短进行人员添加。 |     |    |
|----------------|----------|----------|-----------------|----------|-----|----|
| 选择报银           | 肖人       |          | 1 10-2017/10    |          |     |    |
| 赵              |          |          | Q 添加            |          |     |    |
| <u>撮示</u> 。清仔细 | 織对对方信息后, | 点击相应银行账号 | , 將相关者息存入对私支付中! | (2)      |     |    |
| 序号             | 姓名       | 银行账号     |                 | 银行名称     | 联行号 | 操作 |
|                |          |          | (1)             | 暂无数据     |     |    |
|                |          |          |                 |          |     |    |

填写相应的人员基本信息,填写对方银行时候,点击图(1)按钮进 行检索。在弹出检索框内 输入检索银行信息,填写关键字即可,如: 中国工商银行东莞松山湖支行。可以简写为(工商 东莞 松山)关键 字支行用一个空格代替即可。检索支行鼠标双击进行选取。添加好之 后选取即可。

| XEA    | 张三                       |       |
|--------|--------------------------|-------|
| 银行账号   | 123132323213             |       |
| 对方银行   | 中国人民银行元氏县支行              | C     |
|        | ДХР                      | 441.0 |
|        |                          |       |
| 择报销人 检 | 索银行信息<br>工商 东莞 松山        | a     |
|        | 索银行信息<br>工商 东莞 松山<br>用方法 | a     |

#### 2.3.4 对公支付

对方银行

对方省

以高仪器有

时代中佳科研

**泽升科技有**图

中国人民银行营业管...

广东

点击图(1)中检索按钮,对公信息检索。检索之后鼠标双 击进行选取,如果检索没有,可以点击【添加】按钮进行添 加。

| A ++ 84 |                         |         |                |                                              | CA C-AKLINE          |                     |     |
|---------|-------------------------|---------|----------------|----------------------------------------------|----------------------|---------------------|-----|
| 公转财     | e vill                  | a       |                |                                              |                      | 1.00                | 回動除 |
| VDOO    | 00004000044             |         | 17/2 A 05/-1   |                                              | *65/-1.0             |                     |     |
| 择往      | 来单位                     |         | 1.180          | _                                            |                      |                     |     |
| 单位名1    | 称或银行卡号                  |         | Q 添加           |                                              |                      |                     |     |
| 序号      | 仔细被对对方单位信息后,点击相<br>单位名称 | 2单位名称,将 | 信夫信息存入对公3<br>省 | 市 (2500-100-100-100-100-100-100-100-100-100- | 6編井,例:北京%着盟)<br>银行名称 | 银行账号                | 操作  |
| 1       | 安徽科幂仪器有限公司              | 安徽      |                | 合肥                                           | 中国工商银行股份有限           | 1302372619300000970 | 修改  |
| 2       | 安徽时代中佳科贸有限              |         |                |                                              | 交通银行横山路支行            | 341314000018150074  | 修改  |
| 3       | 安徽泽升科技有限公司              | 安徽省     |                | 安庆市                                          | 兴业银行股份有限公司           | 497010100100330422  | 修改  |
| 4       | 北京百灵威科技有限公司             |         |                |                                              | 招商银行北京亚运村支行          | 860785196610001     | 修改  |
| 5       | 北京翠铂林有色金属技              |         |                |                                              | 中国工商银行北京北太           | 0200010009200081819 | 修改  |
| 6       | 北京大学                    |         |                |                                              | 工商银行海淀西区支行           | 0200004509089131151 |     |
|         |                         |         |                |                                              |                      |                     | 发   |
|         |                         |         |                |                                              |                      |                     | ~   |

0

对方账号

对方市

62221545

取消

东莞

# 2.4 打印单据

填写支付信息之后点击【提交(线下)】按钮出现打印界面, 进行单据打印,签好字之后连同附件信息提交财务。

| 良入人編号:226189010<br>単無結算信息知下:<br>売约単号:032022091800<br>此劣編号:YE2022091600<br>売約时间:2022年09月18 } | 01<br>1011<br>크<br>cghtterson |                                                                 |                                               | 录入《电话:<br>03202209180001 |
|---------------------------------------------------------------------------------------------|-------------------------------|-----------------------------------------------------------------|-----------------------------------------------|--------------------------|
| 单位                                                                                          |                               | 人才专项                                                            |                                               | PIDT+SAX: I SA           |
| 经费                                                                                          | 支出内容                          | 票据张数                                                            | 金额                                            | 备注                       |
|                                                                                             | 办公用品(1)                       | 1                                                               | 1.00元                                         |                          |
| 烫约报销总金额 (大写)                                                                                | <b>壹元整</b>                    |                                                                 |                                               | 1.00元                    |
|                                                                                             | 本次报销涉及的所有票据                   | 朱源合法,内容真实,未使                                                    | 用虛假票据。                                        | ter dan                  |
| 支付方式:对公转账<br>硕约总金额为: 1.00元                                                                  | 1997-1992-1<br>*              | 文17月1日     対方単位:安徽科福<br>対方銀行:中国工商<br>銀行既行号:10237<br>对方账号:130237 | 仪器有限公司<br>银行股份有限公司<br>8106883<br>261930000097 | ]巢湖支行                    |

● 打印报销单 ± 导出报销单

#### 三、国内差旅报销

3.1 点击左侧差旅给报销,选取图中(1)【国内差旅】,再点击图(2)新业务填报。选取需要报销项目信息即可。

| Ē |              |     | 当前位置: 差旅费报销                                                                                                    | / 国内差旅 | 1   |                 |            |      |                          |     |        |
|---|--------------|-----|----------------------------------------------------------------------------------------------------|--------|-----|-----------------|------------|------|--------------------------|-----|--------|
| ۲ | 我的单据         | ~   | 报销小贴士                                                                                                    |        |     |                 |            |      | The second second second | (0) | ,<br>, |
| ۲ | 一般日常报销       | ~   | AND ALL AND ALL AND ALL AND ALL AND ALL AND ALL AND ALL AND ALL AND ALL AND ALL AND ALL AND ALL AND ALL AND ALL |        |     |                 |            |      |                          | (2) | 新业务填报  |
| - | 差旅费报销        | ^   | 【未提交单据】:<br>序号 单振来源                                                                                             | 业务编号   | 报销人 | 摘要              | 已报销金额      | 部门编  | 项目编号名称                   |     | 操作     |
| 0 | 国内差旅<br>借款业务 | (1) |                                                                                                    |        |     |                 | 智无数据       |      |                          | L   |        |
| 3 | 设备费          | ~   |                                                                                                    |        |     | < <b>1</b> 3 10 | 条/页 > 前往 1 | 页共0条 |                          |     |        |

3.2 选取项目之后进入差旅填写界面,

图(1)添加出差日期;图(2)填写出差事由及地点;图(3) 添加出差人员及住宿标准;图(4)添加行程信息。图(5) 添加其他费用信息

填写完成之后 点击【下一步】支付界面填写,参照 2.3 支付 信息填写介绍。

|                                               |                                                                              |                              |                                                    |                                                                                                    | (1) : | 生田山土       |            |              |
|-----------------------------------------------|------------------------------------------------------------------------------|------------------------------|----------------------------------------------------|----------------------------------------------------------------------------------------------------|-------|------------|------------|--------------|
| 謥                                             |                                                                              |                              |                                                    |                                                                                                    |       | 匹取山左       | 日期         |              |
| 部门信息 050                                      | 00-人才专项                                                                      | 项目信息                         | YJKY220008                                         | 研启动费-杨昌江                                                                                                    | 出差日期  | (M)        | 至 🛗        |              |
| 出差事由 出差明                                      | 庙                                                                            | (2) 埴                        | [写出差事F                                             | 由及地占                                                                                                    |       |            |            |              |
| 出差地点 出差地                                      | <u>t</u> e                                                                   |                              |                                                    |                                                                                                    |       |            |            |              |
| The File                                      | Aug ST Laulu                                                                 |                              |                                                    |                                                                                                    |       |            |            |              |
|                                               | 3周人姓名、大丁口 44.                                                                |                              |                                                    | <b>中</b> 职称                                                                                                    |       | 人欲         | 人数         |              |
|                                               | ☞ 添加出:                                                                       | 差人员信息                        | 【 任佰标》                                             | 目                                                                                                    |       |            | 人数         |              |
|                                               | <sup>39人唑</sup> 名亦加出:                                                        | 左人员悟恩                        | 【【】任宿标》                                            | 王<br>王<br>王                                                                                                    |       |            | 人数         |              |
| 月细<br>开支项目                                    | 3 <sup>99人吐著</sup> 添加出:<br><sub>报稿类型</sub>                                   | 左人员 悟愿                       | 【 任宿标/<br><sub>天数</sub>                            | <b>王</b>                                                                                                    |       | 人数<br>震振张数 | · 入数<br>全额 |              |
| 加加人員                                          | 39 <sup>人建名</sup> 添加出:<br><sub>报曉美型</sub><br>汽车                              | 左人员悟 <b>思</b>                | 天教                                                 | 臣 <sup>职称</sup><br>等级标准                                                                                                    |       | 人数<br>票据张数 | 人数         |              |
| 新加工人员<br>新加<br>开支项目<br>(4)                    | <sup>援勝樂型</sup><br>点击添加行                                                     | 差人员 信恩<br>减<br>程信息           | 天教                                                 | 王<br>単称<br>等級标准                                                                                                    |       | 人致         | →数<br>全額   | 1            |
| 新加化人名<br>用細<br>开支项目<br>(4)<br>文通客<br>(3) 添加行程 | 39/088 添加出:<br><sup>接睡美型</sup><br>点击添加行                                      | 差人员悟恩<br><sup>成</sup><br>程信息 | 天教                                                 | Ⅲ Ⅲ ● ● < |       | 東振派政       |            |              |
| 9 MADCま<br>印印<br>开支项目<br>(4)<br>文理要<br>② 添加行程 | 39/088 添加出:<br><sup>接接集型</sup><br>点击添加行<br><sup>1301</sup><br><sup>928</sup> | 差人员悟恩<br>减<br>程信息            | 天数<br>王 (王) (石) (石) (石) (石) (石) (石) (石) (石) (石) (石 | 王 副称<br>御奴标准<br>御奴标准                                                                                                    |       |            | ▲<br>加其他费  | 。<br>。<br>長用 |

#### 四、借款单填写

4.1、点击【填写借款单】,点【新业务填报】选取需要报销 项目信息,进入借款界面填写。

| U |               |      | 当前位   | 置: 借款业务 | / 埴写借款单 |     |                                                                                                    |          |      |        |       |
|---|---------------|------|-------|---------|---------|-----|----------------------------------------------------------------------------------------------------|----------|------|--------|-------|
| ۲ | 我的单据          | ~    | 报销小师  | 粘土      |         |     |                                                                                                    |          |      | (2)    |       |
| ۲ | 一般日常报销        | ~    |       |         |         |     |                                                                                                    |          |      |        | 新业务填报 |
|   | 美族建潟销         | ~    | 【未提交单 | [攝]:    |         |     | and the second second se |          |      |        |       |
| ~ | CEDW SCIWINS  |      | 序号    | 单据来源    | 业务编号    | 报销人 | 摘要                                                                                                    | 已报销金额    | 部门编  | 项目编号名称 | 操作    |
| 0 | 借款业务<br>填写借款单 | -(1) |       |         |         |     |                                                                                                    | 暫无数据     |      |        |       |
| 3 | 设备费           | ~    |       |         |         |     | (1)10条例                                                                                                    | 〔 > 前往 1 | 页共0条 |        |       |

#### 4.2、填写报销内容

图(1)选取借款分类;图(2)填写预计冲借款日期;图(3) 选取是否本人借款,如不是本人借款选平【否】,在借款人 工号输入工号即可;

图(4)填写借款事由;图(5)填写借款明细,关键字,金额即可。

业务编号: JK2022091800005 返回首页 返回 下一步 临时 已选择项目: 05000/YJKY220008, 负责人: 杨昌江, 项目名称: 科研启动费-杨昌江 非木信 ♥日常借款 ○国内差旅借款 (3) 借款人工号 226189010 杨昌江 否本人 ⊘是○否 (4)项目 子项目 关键字摘要 单据数 金额 报销要求 描述 办公用品 (5)书报杂志 办公费 其他办公费 般印刷费 资料复印费

填写好之后点击下一步进去支付界面。

#### 五、资产报销

5.1 点击【资产报销】, 点击【新业务填报】进入资产填写界 面

| 般日常报销   | 0 |       |      |      |      |     |                          |          |        |        | 新业务堆 |
|---------|---|-------|------|------|------|-----|--------------------------|----------|--------|--------|------|
| 旅费报销    | ~ | 【未提交单 | [据]  |      |      |     | the second second second |          |        |        |      |
|         |   | 序号    | 单振来源 | 业务编号 | 业务类型 | 报销人 | 摘要                       | 已报销金额    | 部门编号名称 | 项目编号名称 | 操作   |
|         | ~ |       |      |      |      |     |                          | 12       | 无数据    |        |      |
| 皆费      | ^ |       |      |      |      |     |                          |          |        |        |      |
| 产报销     |   |       |      |      |      | < 1 | > 10                     | 条/页 ∨ 前往 | 1 页共0条 |        |      |
| 1 10013 |   |       |      |      |      |     |                          |          |        |        |      |

#### 5.2 填写资产报销内容

图(1)填写资产入库的验收单号,入多个可以多次检索。检索出 来之后;图(2)选取需要报销的资产项目信息。图(3) 填写附件张数。填写好之后点击【下一步】进入支付信息 填写。

| 报销小贴士           |               |                                          |            |            |     |            |                |           |            |
|-----------------|---------------|------------------------------------------|------------|------------|-----|------------|----------------|-----------|------------|
| 业务编号: FA2022091 | 1800006       |                                          |            |            |     |            | 返回首页           | 返回        | <b>⊼</b> − |
| 报销人信息           |               |                                          |            |            |     |            |                |           |            |
| 报销人工号           | 226189010     | 1                                        | 报销人姓名      | 杨昌江        |     | 联系电话       | 15202205673    |           |            |
| 资产明细            | (1)           | an an an an an an an an an an an an an a | analita na | a          |     | (3)        | alisa distanti | 556       |            |
| 资产单号            | 2209120014    |                                          | 认支付经费      |            | Q   | 附件数量 清输入附  | 件张数            |           |            |
| 序号 资产验收         | (单号 固定资产代码    | 固定资产                                     | 名称         | 单价         | 数量  | 总额         | (2)            | 操作        |            |
| 1 2209120       | 0014 T2200010 | 测试:批量图书5                                 |            | 10,000.00元 | 1   | 10,000.00元 | Q选择经费          | ◎ 《拆分   ◎ | 删除         |
| 其他费用            |               |                                          |            |            |     |            |                |           |            |
| 序号              | 支出内容          | ş                                        | 附件数量       | 支出金额       | 支付经 | 费信息        | ź              | 操作        |            |
| 1 通過绎           |               | 清協力                                      | 入附件张数 请    | 输入报销金额     |     |            | ○选择经费          | 日添加1 @    | 删除         |
|                 | N             |                                          |            |            |     |            |                |           |            |

#### 六、我的单据-项目及业务状态查询

点击图(1)进入项目及业务状态查询界面;

图(2)【负责项目】显示可以使用项目信息;图(3)【未提交单据】 显示是未填写完成单据信息,可在这里点修改继续填写,可以删除 该单据;图(4)【已提交业务】显示是填写完的单据信息,可以对 单据进打印、撤销、删除。图(5)【财务已制单业务】显示财务已 经处理完的单据业务,可以查看单据财务处理的凭证号等信息;图

(6)【财务已退回业务】显示是单据被财务退回,这里可以删除重新填写,也可以撤销进入【未提交单据】里进下重新修改提交;图

(7)点击可以打印填写好报销单信息;图(8)【撤销】可以对单据信息重新填写,撤销之后在【未提交单据】进下查看修改;图(9)

【删除】对该单据进下删除。

| UI 🖲 | <b>我的单据</b><br>项目及业务状态查询 | (1) | 当前位置: 我的卑握 / 项目及业务状态<br>(2) (3)<br>负责项目 未提交单据 已提 | 道词<br>(4)<br>交业务 | (5<br>防务已制单业 | )<br>/务 财    | (6) 务已退回业务 |    |      |          |       |       |        |          |
|------|--------------------------|-----|--------------------------------------------------|------------------|--------------|--------------|------------|----|------|----------|-------|-------|--------|----------|
| •    | 一般日常报销                   | ~   | 查询条件                                             | e di case de     | 1363         |              | No coster  |    |      |          |       |       | *      | Ý        |
|      | 差旅费报销                    | ~   | 部门编号                                             |                  | 项目编号         |              |            |    | 对方单位 |          |       | 最小金额  | 最大     | 金额       |
| 0    | 借款业务                     | Ŷ   | 业务类型                                             | ^                | 业务日期         | <b>(11</b> ) | 至 🛗        |    | 预约单号 |          |       | 业务编号  |        |          |
| 0    | 设备费                      | ~   | 关键字摘要                                            |                  | 状态           | 全部           |            | ^  | 报销人  |          |       | 查询 重  | 置 批量撤单 | 导出Excel  |
|      |                          |     | ■ 房号                                             | 业务编辑             | 5            | 报销人          |            | 摘要 |      | 报销金额(元)  | 业务类型  | 部门编号名 | 称      | 操作       |
|      |                          |     | 01 1 同 打印报销单 01                                  | YB20220916       | 500011       |              |            | P  |      |          | 日常报销  |       | . (8)  | ◎查询 直删除9 |
|      |                          |     | 2 🖗 03202209150004                               | CL20220915       | 500009       |              |            |    |      | <b>.</b> | 国内差旅费 |       | ●撤单    | ◎查询 应酬除  |